# Visit https://conference.frappehub.com/

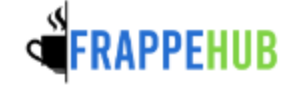

Home Create event - Room booking My profile

# FrappeHub Conference Portal

Welcome to FrappeHub

FrappeHub Conference Portal is a conference management system built for authors and organizers.

#### Upcoming Events

| International Conference on Civil and Environmental Engineering (CENVIRON)               | 4 events |   |
|------------------------------------------------------------------------------------------|----------|---|
| International Conference on Biomedical Engineering (ICoBE)                               | 1 event  |   |
| International Conference on Applied Photonics and Electronics (InCAPE)                   | 1 event  |   |
| International Conference on the Roles of the Humanities and Social Sciences in Engineeri | 1 event  | • |
| (ICoHSE)                                                                                 |          |   |
| International Conference on Man Machine System (ICoMMS)                                  | 8 events |   |
| International Conference on Frontiers of Chemical and Materials Engineering (ICoFCheM)   | 1 event  | - |
| International Conference on Applications & Design in Mechanical Engineering (ICADME)     | 1 event  | - |
| International Conference on Biomass Utilization and Sustainable Energy (IcoBiomasSE)     | 1 event  |   |
| International Conference on Applied and Engineering Mathematics (ICoAEM)                 | 1 event  |   |
| International Conference on Civil Engineering & Technology (CIVENTECH)                   | 1 event  |   |

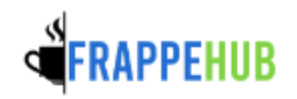

Home

Create event + Room booking My profile

FrappeHub Conference Portal » International Conference on...

International Conference on Frontiers of Chemical and Materials Engineering (ICoFCheM)

September 2023

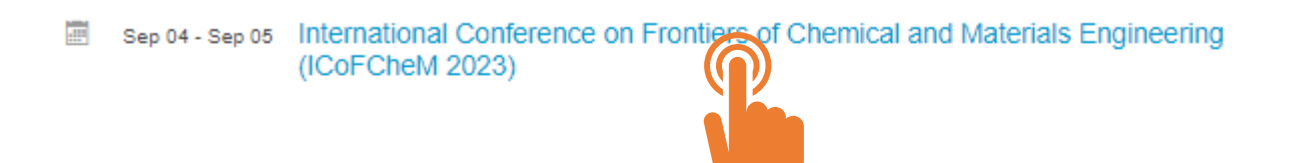

Enter your search term

Q

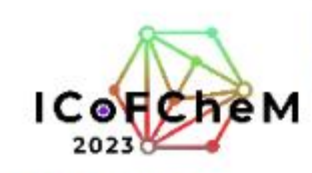

Sep 4 – 5, 2023 Acia/Kuala\_Lumpur timezone

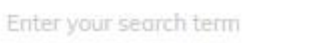

Q

Click at "Paper Peer Reviewing" to view the reviewing dateline

Click at "Reviewing Area" to view list of papers that requires your review

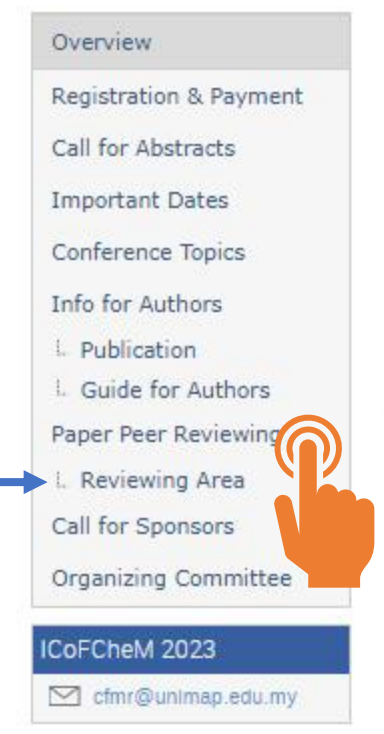

### About ICoFCheM 2023

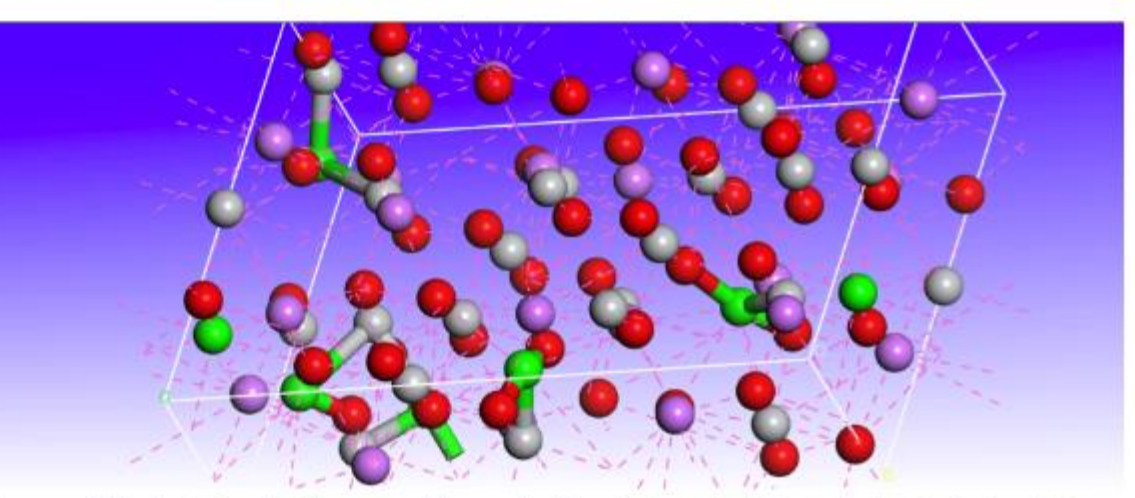

Advances in the field of materials research have significantly impacted today's technological revolution. The success of discovering functional materials that meet current technical specifications and design has accelerated the technical process. It is essential to align all materials science and technological development activities. Accordingly, common goals in this technological development could be tackled hand-in-hand by cooperation between industry-research institutions.

Therefore, the conference "International Conference on Frontiers of Chemical and Materials Engineering (ICoFCheM 2023)" is organized to create a platform for the meeting of researchers, academicians, technocrats and key players to share the knowledge and findings in the related field.

This conference will become an annual event to celebrate the success of scientific research by experts in various collaborations between industry and research institutions across the country and worldwide.

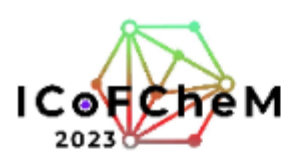

Enter your search term Q **Reviewing Area** Overview Registration & Payment The reviewing area shows the papers for which you are a reviewer. Call for Abstracts Papers to review Enter #id or search string Important Dates Conference Topics #19: Test submission system and reviewing proces testing.pdf 🕒 Info for Authors Noraini Azmi Submitted for reviewing - Publication X Your content review is pending Guide for Authors Paper Peer Reviewing Reviewed papers ≡ 0/0 Q Enter #Id or search string L. Reviewing Area Call for Sponsors You haven't reviewed any papers yet. Organizing Committee

Sep 4 - 5, 2023 Asia/Kuala\_Lumpur timezone

ICoFCheM 2023

Cfmr@unimap.edu.my

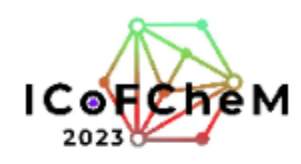

| Sep 4 – 5, 2023<br>Asia/Kuala_Lumpur timezone                                 | Enter your search term Q                                                                                                    |
|-------------------------------------------------------------------------------|----------------------------------------------------------------------------------------------------|
| Overview                                                                      | Paper Peer Reviewing                                                                                                    |
| Registration & Payment<br>Call for Abstracts<br>Important Dates               | Test submission system and reviewing process #19           Submitted         Noralni Azmi submitted for the contribution Test submission system and reviewing process |
| Conference Topics<br>Info for Authors<br>& Publication<br>& Guide for Authors | Lesting.pdf Submitted on August 7, 2023 by Noralni Azmi                                                                                                    |
| Paper Peer Reviewing                                                          | Noraini Azmi submitted paper revision #1 - August 7, 2023                                                                                                    |
| Call for Sponsors<br>Organizing Committee                                     | testing.pdf                                                                                                    |
| ck on the pdf ico<br>w/download the                                           | n to Leave a comment or Review                                                                                                    |
| ick on the pdf ico<br>ew/download the<br>per                                  | n to Leave a comment or Review                                                                                                    |

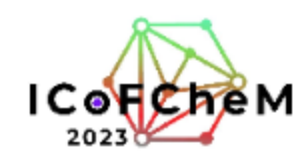

Sep 4 – 5, 2023 Asia/Kuala\_Lumpur timezone

Enter your search term

Q

| Overview                                                   | Paper Peer Reviewing                                                                               |
|------------------------------------------------------------|----------------------------------------------------------------------------------------------------|
| Registration & Payment<br>Call for Abstracts               | Test submission system and reviewing process #19                                                   |
| Important Dates                                            | Submitted Noralni Azmi submitted for the contribution Test submission system and reviewing process |
| Conference Topics                                          |                                                                                                    |
| Info for Authors                                           | testing.pdf                                                                                        |
| <ul> <li>Publication</li> <li>Guide for Authors</li> </ul> | Submitted on August 7, 2023 by Noralni Azmi                                                        |
| Paper Peer Reviewing                                       | N Noraini Azmi submitted paper revision #1 - August 7, 2023                                        |
| Call for Sponsors                                          | 🖄 testing.pdf                                                                                      |
| Organizing Committee                                       |                                                                                                    |
| CoFCheM 2023                                               | Leave a comment or Review                                                                          |
| ⊂ cfmr@unimap.edu.my                                       |                                                                                                    |

To start reviewing. Click the "Review" button

|                                                                                         | Paper Pe        | eer Reviewing                                                     |                                         |                                   |
|-----------------------------------------------------------------------------------------|-----------------|-------------------------------------------------------------------|-----------------------------------------|-----------------------------------|
|                                                                                         | Test subn       | nission system and reviewing process #19                          |                                         |                                   |
|                                                                                         | Submitted       | Noraini Azmi submitted for the contribution Test submission syste | em and reviewing process                |                                   |
|                                                                                         | La tes          | stina odf                                                         |                                         |                                   |
|                                                                                         |                 |                                                                   | Mad an August 7, 2000 bu Magalal Armi   |                                   |
|                                                                                         |                 | Subri                                                             | Inted on August 7, 2023 by Noralni Azim |                                   |
|                                                                                         | N NO            | raini Azmi submitted paper revision #1 - August 7, 2023           |                                         |                                   |
|                                                                                         | B               | testing.pdf                                                       |                                         |                                   |
|                                                                                         |                 |                                                                   |                                         |                                   |
|                                                                                         | N               | Reviewing in Content                                              |                                         |                                   |
|                                                                                         |                 | 1 OVERALL RATING *                                                | **** -                                  |                                   |
|                                                                                         |                 | 2 RECOMMENDATION *                                                | **** -                                  | _ Please use your mouse cursor to |
|                                                                                         |                 | 3 Originality: *                                                  | **** -                                  | hover and click on the star       |
|                                                                                         |                 | 4 Significance: *                                                 | **** -                                  | rating                            |
|                                                                                         |                 | 5 Completeness: *                                                 | **** -                                  | rating                            |
|                                                                                         |                 | 6 Comprehensibility: *                                            | **** -                                  |                                   |
|                                                                                         |                 | 7 Adequacy of title? *                                            | 🔿 Yes 🔿 No 🖊                            | Please click Ves or No            |
| Select the suitable option                                                              |                 | 8 Adequacy of summary & amp;<br>conclusions? *                    | 🔿 Yes 🔿 No                              |                                   |
| • Accept – Author need to do the                                                        |                 | 9 Adequacy of length? *                                           | 🔿 Yes 🔿 No                              |                                   |
| suggested correction and submit the                                                     | Accept          | 10 Adequacy of references?*                                       | 🔿 Yes 🔿 No                              |                                   |
| final paper                                                                             | Accept          | Respose an action                                                 |                                         |                                   |
| • Reject – not acceptable for publication                                               | Reject          |                                                                   |                                         |                                   |
| IO DE COFFECTED – second time review is     needed Author need correct and resubmit the | To be corrected | You may leave a comment (only visible to reviewers and            | d judges)                               | Please leave a comment,           |
| paper. Reviewer will review the paper again                                             | Culoriteration  |                                                                   |                                         | whichever area that author        |
|                                                                                         |                 |                                                                   |                                         | need to improve                   |
|                                                                                         |                 | Submit review Cancel                                              |                                         |                                   |
|                                                                                         |                 |                                                                   |                                         |                                   |

Test submission system and reviewing process #19

| Submitted | Noraini Azmi submitted for the contribution | n Test submission | system and i | eviewing process |
|-----------|---------------------------------------------|-------------------|--------------|------------------|
|-----------|---------------------------------------------|-------------------|--------------|------------------|

| . 0 |             |  |
|-----|-------------|--|
| A   | testing.pdf |  |
| e   |             |  |

Submitted on August 7, 2023 by Noralni Azmi

Noraini Azmi submitted paper revision #1 - August 7, 2023

🖄 testing.pdf

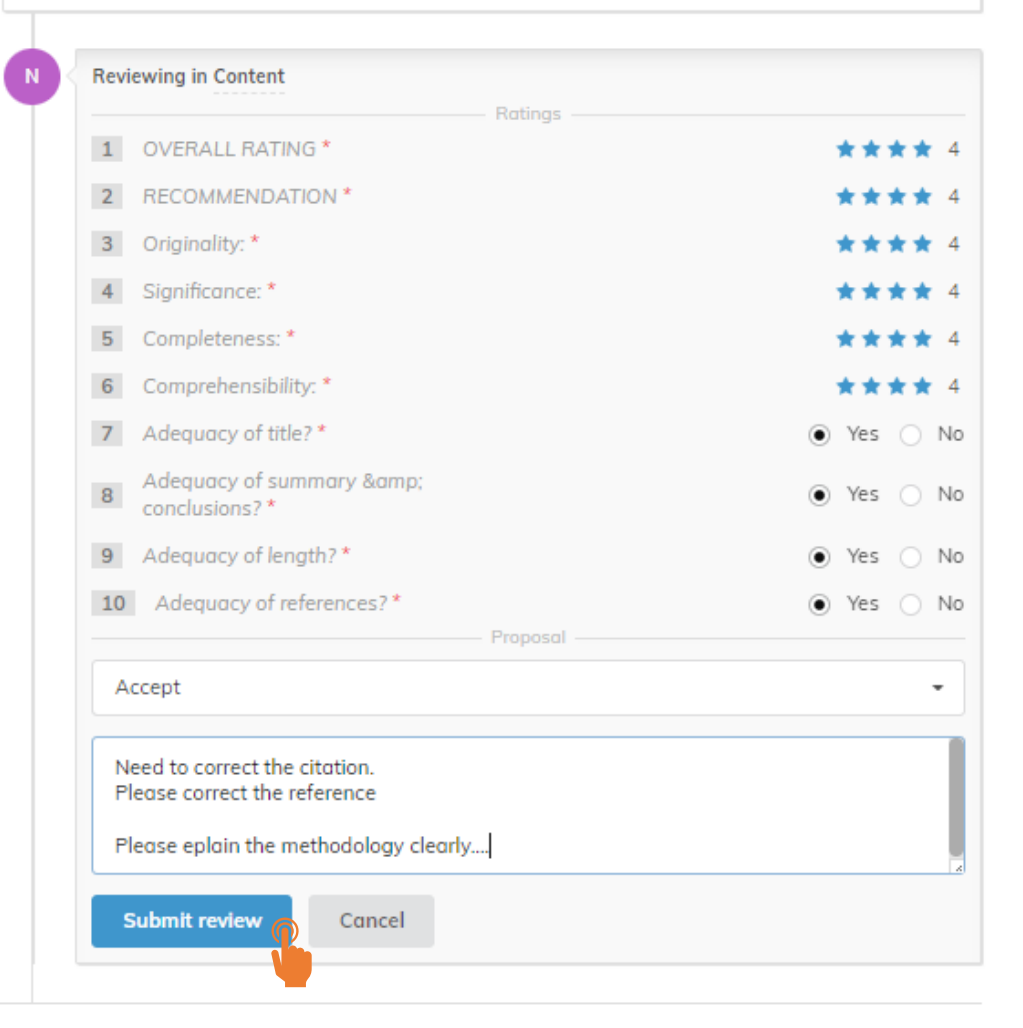

Once, the required question and comment were filled. The submit review button will turn blue and reviewer can click to submit the review.

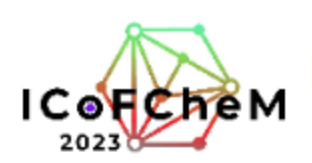

| Sep 4 – 5, 2023<br>Asia/Kuala_Lumpur timezone                   |                                                                                                    | Enter your search term              | Q          |
|-----------------------------------------------------------------|----------------------------------------------------------------------------------------------------|-------------------------------------|------------|
| Overview                                                        | Paper Peer Reviewing                                                                                                |                                     |            |
| Registration & Payment<br>Call for Abstracts<br>Important Dates | Test submission system and reviewing process #19 Submitted NoralnI Azml submitted for the contribution Test submiss | ion system and reviewing process    |            |
| Conference Topics<br>Info for Authors                           | testing.pdf                                                                                                    | Submitted on August 7, 2022 by Nar  | int A Inic |
| Guide for Authors                                               |                                                                                                    | Submitted off August 7, 2023 by Nor | am Azmi    |
| Paper Peer Reviewing                                            | Noraini Azmi submitted paper revision #1 - August 7, 2023                                                           |                                     |            |
| Call for Sponsors                                               | 🕑 testing.pdf                                                                                                    |                                     |            |
| Organizing Committee                                            |                                                                                                    |                                     |            |
| ICoFCheM 2023                                                   | Noraini Azmi left a review 🖲 - August 7, 2023                                                                       |                                     | Content    |
| ✓ cfmr@unimap.edu.my                                            | Proposed to accept - score 4.00 (show ratings)                                                                      |                                     | R          |

Need to correct the citation. Please correct the reference

Leave a comment..

N

Please epiain the methodology clearly ....

You are now done with the review.

Change review

οΓ